## Job Aid:

## How employees can create a travel request

This aid is for Single Employees. Travel requests for Non-employees will be on another aid. Requests use <u>estimated</u> expenses. Actual costs will be added later when completing the expense report.

Manage Requests 👒 1. Click **Requests** at the top of the page 1 2. Click the Create New Request tile **3.** Make sure the **Request Type** is correct **4.** Required fields to complete: • Trip Name/Purpose - (Ex. ASSA Conf. April 2022) Business Travel Start Date Create New Request • Business Travel End Date • Trip Purpose • Final Destination City Traveler Type ٠ Trip Type • • Will this trip include personal travel? 5 Create • UMD Campus Visit - if travel is for a campus visit **KFS Account Number** - Search function is EXPECTED EXPENSES defaulted to Text but it can be switched to Code to search by numerical digits Add 🗸 6 5. Click Create at the bottom right 6. Click Add under Expected Expenses • Expense Type list - search for and select an Search for an expense type expected expense for the trip (Ex. Airfare) • After you choose an expense: ^ 01. Travel & Transportation Expenses 0 Amount - Estimate cost for the expense Airfare Click Save 0 Charter Bus 7. Repeat Step 6 for each expected trip expense Hotel/Lodging 8. Optional step - use the Allocate button to split an Hotel/Lodging Group expected expense to multiple KFS Account Numbers 9. After adding all of the expected expenses for this trip, click Submit Request in the upper right corner. **10.** Review the confirmation/acceptance statement and click Allocate Accept & Continue • This request has now entered workflow for approvals Submit Request